## Citrix XenApp 5 FP2 For Windows 2003

## 基本安装配置手册

Castaly Chen

Castaly.Chen@hotmail.com

编写声明:

Citrix XenApp 5 FP2 for Windows 2003 相对于原来的Citrix Presentation Server 4.5 的界面 有了很大的改变,其安装配置的过程和界面也有了一些变化。

此文档讲述了 Citrix XenApp 5 FP2 for Windows 2003 最基本的安装以及配置过程,不涉及到详细的配置和说明,可供初次安装测试 Citrix XenApp FP2 for Windows 2003 的朋友一些参考。

此文档是根据作者本人部署Citrix XenApp经验所写,不能作为标准的Citrix XenApp 5 FP2 for Windows 2003 安装配置手册,仅供参考。如有需要,请到Citrix公司官方网站上的文 档中心: <u>http://support.citrix.com/proddocs/index.jsp?lang=zh-cn</u>了解Citrix XenApp产品的更多 信息。

注意:此文档为作者本人的原创文章,未经作者本人授权情况下,不得复制、出版本 文档的全部或部分内容,亦网络中或其他平台上随意散播此文档的全部或部分内容。

2010年8月

## 目录

| <i>—</i> , | 安装环境准备                       | 4  |
|------------|------------------------------|----|
|            | 1、操作系统                       | 4  |
|            | 2、Windows组件                  | 4  |
|            | 3、其他工具组件                     | 4  |
| <u> </u>   | 安装Citrix License Server      | 5  |
|            | 1、安装License Server           | 5  |
|            | 2、把License文件导入License Server | 11 |
| 三、         | 安装Citrix XenApp              | 15 |
| 三、         | 安装后的配置                       | 22 |
| 四、         | 发布一个应用                       | 26 |
| 五、         | 建立Web访问站点                    | 35 |
| 六、         | 访问XenApp发布的应用                | 43 |

一、安装环境准备

1、操作系统

Citrix 目前的 XenApp 版本只支持 Windows,并且也只支持 Windows 的账户系统(AD 账户、本地系统账户)进行认证,所以在安装前,首先准备 2 个 Windows 2003 Server SP2 系统(标准版以上即可):其中一个作为 Windows AD,作为用户使用 Citrix XenApp 的认证 系统,管理系统使用用户;另外一个作为 Citrix XenApp 服务器,发布应用给用户使用。

AD+XenApp 的服务器组合方式为 Citrix XenApp 的标准安装方式,在没有 AD 的情况下,也可以用本地的账户系统作为认证系统,这样单独安装配置一个 XenApp 没有问题,但 是要建立多个 XenApp 作为负载均衡,还是需要 AD 作为支持。

需要特别注意的是,虽然需要 AD 作为账户管理和认证支持,但是 Citrix XenApp 不能 安装在 AD 域服务器上,否则将会出现安装错误。

关于 Windows 2003 AD 的安装配置方法请参考我的另一篇文章,《Windows 2003 Server AD 的安装与配置》。

安装配置好 AD 服务器之后,把用来安装 XenApp 的系统加入到域中。

2、Windows 组件

使用域的管理员账户登录到准备安装 XenApp 的 Windows 系统中,使用"添加删除组件"工具安装删除一下组件:

去掉 IE 增强的安全配置组件,该组件将影响非管理员权限用户的 IE 配置和使用;

安装 IIS 组件,该组件用来安装 Citrix License Server、Web Interface;

安装终端服务器组件,这个是必须的,Citrix XenApp 必须安装在终端服务器上;终端服务器需要终端服务器授权作为支撑,否则将只能使用 120 天。

以上 Windows 组件的详细安装和配置方法请参考微软的相关文档。

3、其他工具组件

在准备安装 XenApp 的系统中,还需要手动先安装好 Microsoft .NET 3.5 sp1;

在安装 XenApp 之前,建议对 Windows 2003 系统打上全部安全漏洞补丁,可以采用一些漏洞修复工具,避免打上不需要的补丁;

同时,手动打上 KB961118 和 KB956572 这两个 Windows 补丁(注意顺序),在安装 XenApp 时,新的 HDX 模块会要求这两个补丁。

安装完毕后,重新启动系统。

4

#### 二、安装 Citrix License Server

Citrix License Server 是使用整个 Citrix 整个系列产品的前提,为 Citrix 产品的一个单独 模块,可以和 XenApp 服务器分开安装,可以安装在任何的 Windows 2003 机器上,不仅仅 可以做为 XenApp 的 License Server,也可以作为 Citrix 其他产品的 License Server,前提是 有其他产品的 License 文件。

本次实验把 XenApp 服务器本身作为 License Server,与 XenApp 安装在一起,需要注意的是,在安装 License Server 之前,首先要确认好手上的 License 文件里面对应的机器名, 用记事本打开 License 文件,在第一行就可以看到: HOSTNAME=xxxx,这里的"xxxx"就 代表机器名,不可更改,否则 License 文件将无效,准备作为 License Server 的服务器机器 名必须要与"xxxx"一致,并且大小写敏感。

1、安装 License Server

用域管理员账户登录到系统,加载 XenApp 5 for Windows 2003 FP2 的光盘,这个光盘 有点大,3.34GB,双击安装图标,出现如下界面:

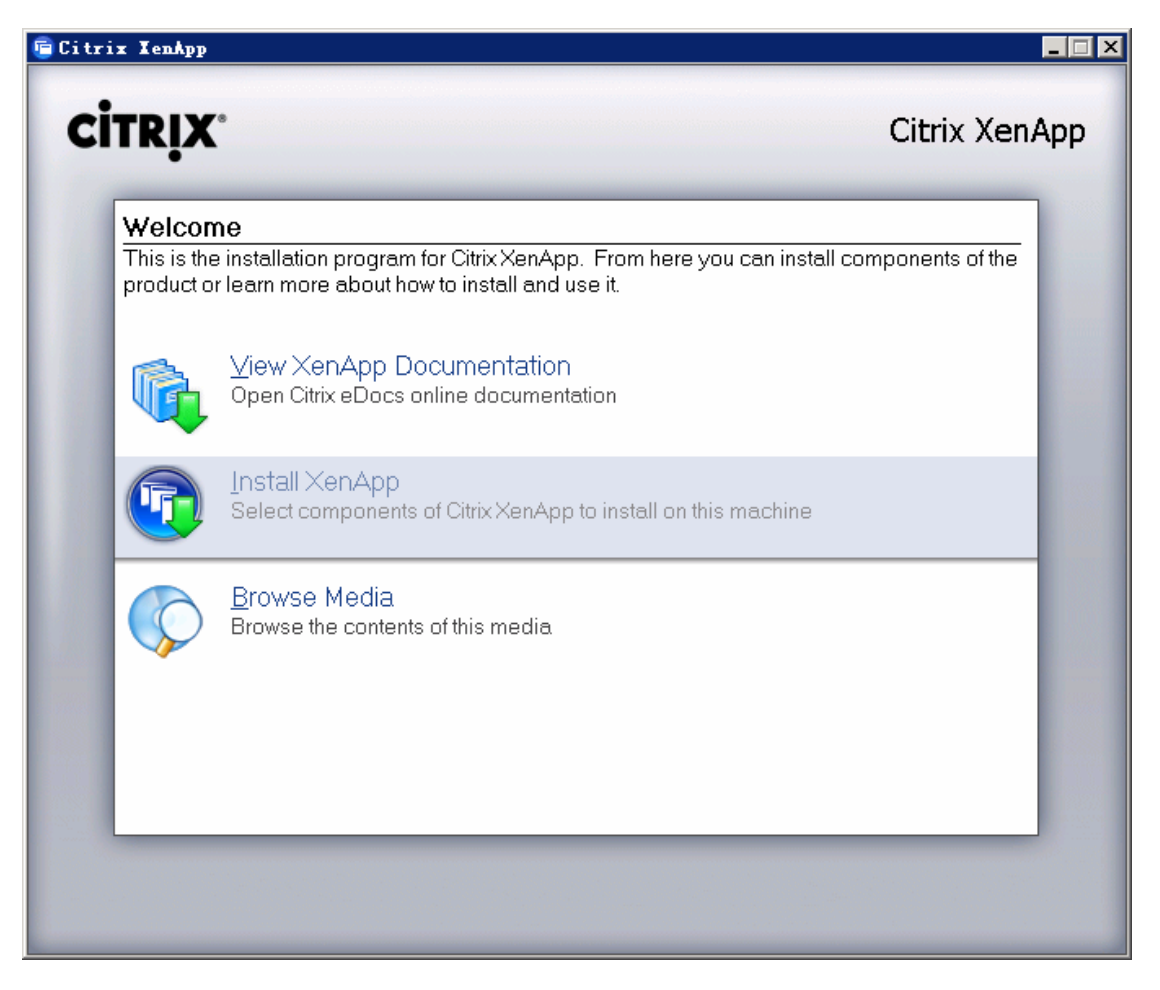

选择 Install XenApp, 进入选择如下界面:

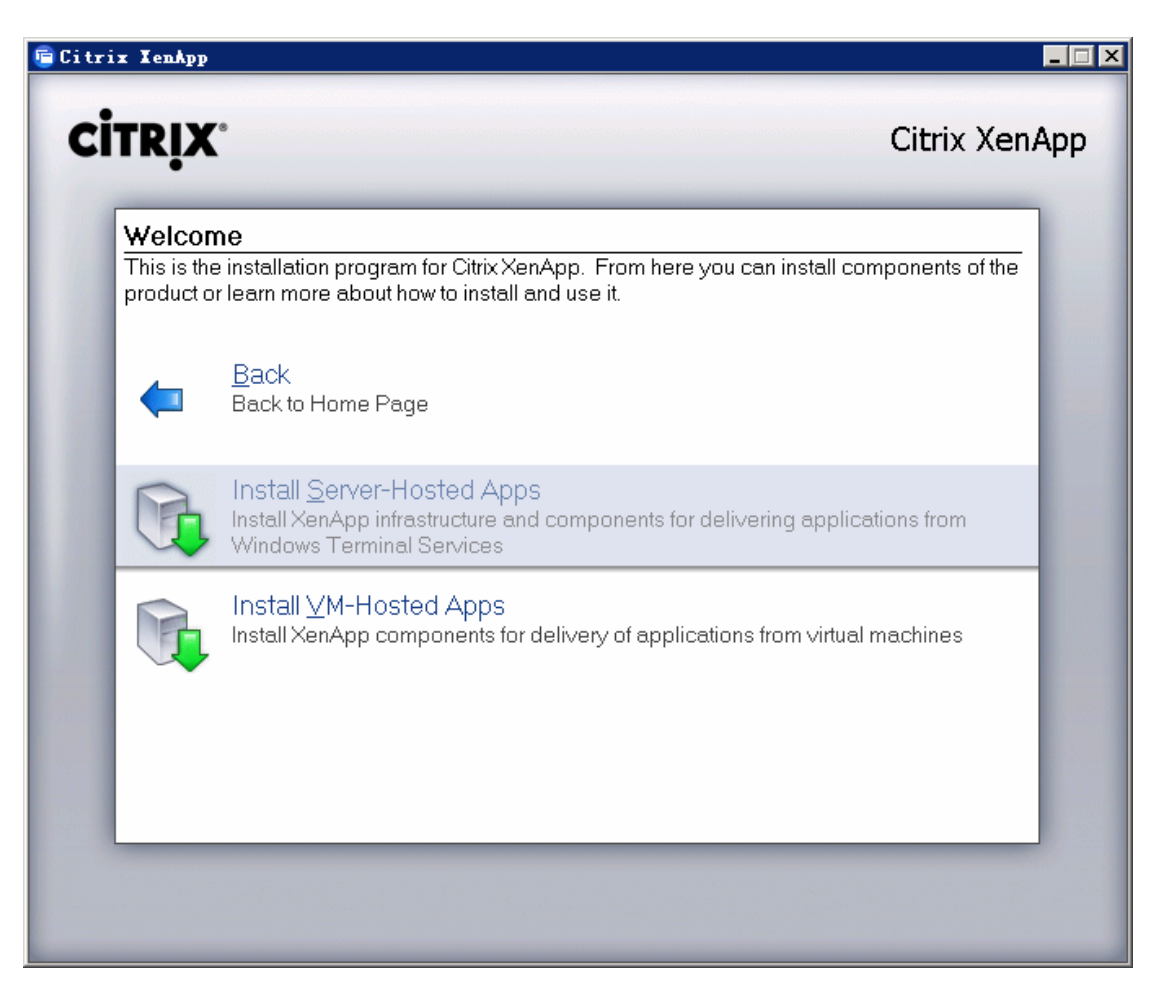

选择 Install Server-Hosted Apps, 进入安装向导, 如下图:

| 🖻 Citrix XenApp Setup Tizard 🛛 🗙                                                                                                    |
|----------------------------------------------------------------------------------------------------|
| CITRIX                                                                                                    |
| To continue you must accept the terms of the license agreement.                                                                                                    |
| CITRIX® LICENSE AGREEMENT                                                                                                    |
| This is a legal agreement ("AGREEMENT") between you, the Licensed User, and<br>Citrix Systems, Inc., Citrix Systems International GmbH, or Citrix Systems Asia Pacific<br>Pty Ltd. Your location of receipt of this product or feature release (both hereinafter<br>"PRODUCT") or technical support (hereinafter "SUPPORT") determines the<br>providing entity hereunder (the applicable entity is hereinafter referred to as<br>"CITRIX"). Citrix Systems, Inc., a Delaware corporation, licenses this PRODUCT in<br>the Americas and Japan and provides SUPPORT in the Americas. Citrix Systems<br>International GmbH, a Swiss company wholly owned by Citrix Systems, Inc., licenses<br>this PRODUCT and provides SUPPORT in Europe, the Middle East, and Africa, and<br>licenses the PRODUCT in Asia and the Pacific (excluding Japan). Citrix Systems Asia<br>Pacific Pty Ltd. provides SUPPOPT in Asia and the Pacific (excluding Japan). Provided Support of the Pacific (excluding Japan). |
| $\checkmark$ I accept the license agreement.                                                                                                    |
| < Previous Cancel                                                                                                    |

接受 License 协议,选择"Next",可能会出现以下警告,如下图

| 🖻 Citri | x IenApp Setup Tizard                                | ×                                 |
|---------|------------------------------------------------------|-----------------------------------|
| 2       | There may be other users logged on to this computer. | Are you sure you want to proceed? |
|         | <u> </u>                                             |                                   |

选择"是",进入 XenApp 版本选择界面,如下图:

| 🖻 Citrix XenApp Setup Tizerd 🛛 🗙                                                                                                    |
|----------------------------------------------------------------------------------------------------|
| CITRIX                                                                                                    |
| Specify Edition                                                                                                    |
| Specify the Citrix XenApp edition. The edition you select must match your license entitlement.<br>Ensure you select the same edition when installing other XenApp components.                                                                                                    |
| XenApp Platinum Edition                                                                                                    |
| O XenApp Enterprise Edition                                                                                                    |
| C XenApp <u>A</u> dvanced Edition                                                                                                    |
| With the exception of Hotfix Rollup Pack 5, all features in this release are only available to<br>customers active on the Citrix Subscription Advantage program. Ensure your XenApp environment<br>is eligible for the new features before proceeding. For more information on Citrix Subscription<br>Advantage program, visit www.citrix.com. |
| < <u>P</u> revious <u>N</u> ext > Cancel                                                                                                    |

根据你的 License 文件版本,来选择安装版本,选择"Next",进入选择组件界面,如

下图:

| 💼 Citrix XenApp Setup Tizard                                                                                                    | ×                                                                                                    |
|----------------------------------------------------------------------------------------------------|----------------------------------------------------------------------------------------------------|
|                                                                                                    | CITRIX                                                                                                    |
| Component Selection                                                                                                    |                                                                                                    |
| Select one or more components to install on this machine.                                                                                                    | Description:                                                                                              |
| <ul> <li>XenApp Advanced Configuration</li> <li>Web Interface</li> <li>Citrix plug-ins</li> <li>Offline plug-in</li> <li>Online plug-in</li> <li>Power and Capacity Management</li> <li>Service Monitoring</li> <li>Single Sign-On</li> <li>SmartAuditor</li> <li>SmartAuditor</li> <li>Citrix Licensing</li> <li>License Server</li> <li>License Management Console</li> </ul> | Citrix Licensing components<br>control product licenses. You<br>will need at least one license<br>server. |
| < Previous                                                                                                    | Next > Cancel                                                                                             |

去掉其他组件前面的勾,只安装 Citrix Licensing 组件,如上图选择,"Next",进入安装

界面,如下图:

| 🖥 Citrix XenApp Setup Tizard                        |                    | ×             |
|-----------------------------------------------------|--------------------|---------------|
|                                                     |                    | CITRIX        |
| Product Installation Directory                      |                    |               |
| Setup will install Citrix products in the following | g <u>f</u> older.  |               |
| C:\Program Files\Citrix\                            |                    | Browse        |
|                                                     |                    |               |
|                                                     |                    |               |
|                                                     |                    |               |
|                                                     |                    |               |
|                                                     |                    |               |
|                                                     |                    |               |
|                                                     | < <u>P</u> revious | Next > Cancel |

选择程序安装路径,默认,"Next"

| 🖻 Citrix XenApp Setup Wizerd                                                                                                    | ×           |
|----------------------------------------------------------------------------------------------------|-------------|
|                                                                                                    | CITRIX      |
| License Server - License File Location                                                                                                    |             |
| Specify the folder for storing your Citrix license files.<br>C:\Program Files\Citrix\Licensing\MyFiles\<br>If you do not have a license file, download one from MyCitrix at<br>http://secureportal.citrix.com/mycitrix/launch/licensemain.aspx | Browse      |
| < Previous Nex                                                                                                    | kt > Cancel |

选择 License 文件存放路径,默认,"Next"

| 喧 Citrix XenApp Setup Wizard                                                  | ×      |
|-------------------------------------------------------------------------------|--------|
|                                                                               | CITRIX |
| License Server - Port Configuration                                           |        |
| Specify the port number of the license server within the range of 1 to 65535. |        |
| License Server Port: 2700C                                                    |        |
| Specify the port number of the vendor daemon within the range of 1 to 65535.  |        |
| Vendor Daemon Port: 7279                                                      |        |
|                                                                               |        |
| < <u>P</u> revious <u>N</u> ext >                                             | Cancel |

设置 License 通信端口,默认,"Next"

| 🖻 Citrix XenApp Setup Tizard 🗙                                                                     |
|----------------------------------------------------------------------------------------------------|
| CİTRIX                                                                                             |
| License Server - Web Server Selection                                                              |
| Select the web server for the License Mangement Console.                                           |
| Microsoft Internet Information Services (IIS)                                                      |
| C Apache HTTP Server                                                                               |
| If the web server you selected is running, then setup will need to stop and start your web server. |
| Allow setup to restart the web server to continue                                                  |
|                                                                                                    |
|                                                                                                    |
|                                                                                                    |
|                                                                                                    |
|                                                                                                    |
| < Previous Next > Cancel                                                                           |

勾选"Allow setup to restart the web server to continue","Next"

| 💼 Citrix XenApp Setup Wizard                                                                                                | ×               |
|----------------------------------------------------------------------------------------------------|-----------------|
|                                                                                                    | <b>CİTR</b> İX' |
| Start Installation                                                                                                    |                 |
| Click Next to start the installation.                                                                                       |                 |
| Note that a restart may be required near the end of the installation, but installation automatically when you log on again. | n will continue |
|                                                                                                    |                 |
| < Previous Next >                                                                                                    | Cancel          |

选择"Next"开始安装。

| 🖷 Citrix XenApp Setup Wizard               | ×                        |
|--------------------------------------------|--------------------------|
|                                            | CITRIX                   |
| Please wait while components are installed |                          |
| 😽 Prerequisites                            |                          |
| License Server                             |                          |
|                                            |                          |
|                                            |                          |
|                                            |                          |
|                                            |                          |
| Component: Java 2 Runtime Environment      |                          |
| Action: Adding to system                   |                          |
|                                            |                          |
|                                            |                          |
|                                            |                          |
|                                            | < Previous Next > Cancel |

安装程序会自动加载 License Server 安装所需要的 Java 组件,也可以不通过关盘向导安

装 License Server,可以打开光盘,找到 CTX\_Licensing 安装程序进行安装,这样就需要首先把 JAVA 组件也要安装好。点完成,安装完毕!

2、把 License 文件导入 License Server

从开始菜单中找到并打开 License Management Console,如下图:

|            | TINKAK WINKAK |                                                          |
|------------|---------------|----------------------------------------------------------|
| 所有程序 (P) ▶ | 🧰 Citrix      | 🕨 🛅 Management Consoles 🌗 🔞 License Management Console 👘 |

打开的 License Management Console 是一个 JSP 的网页,如下图所示:

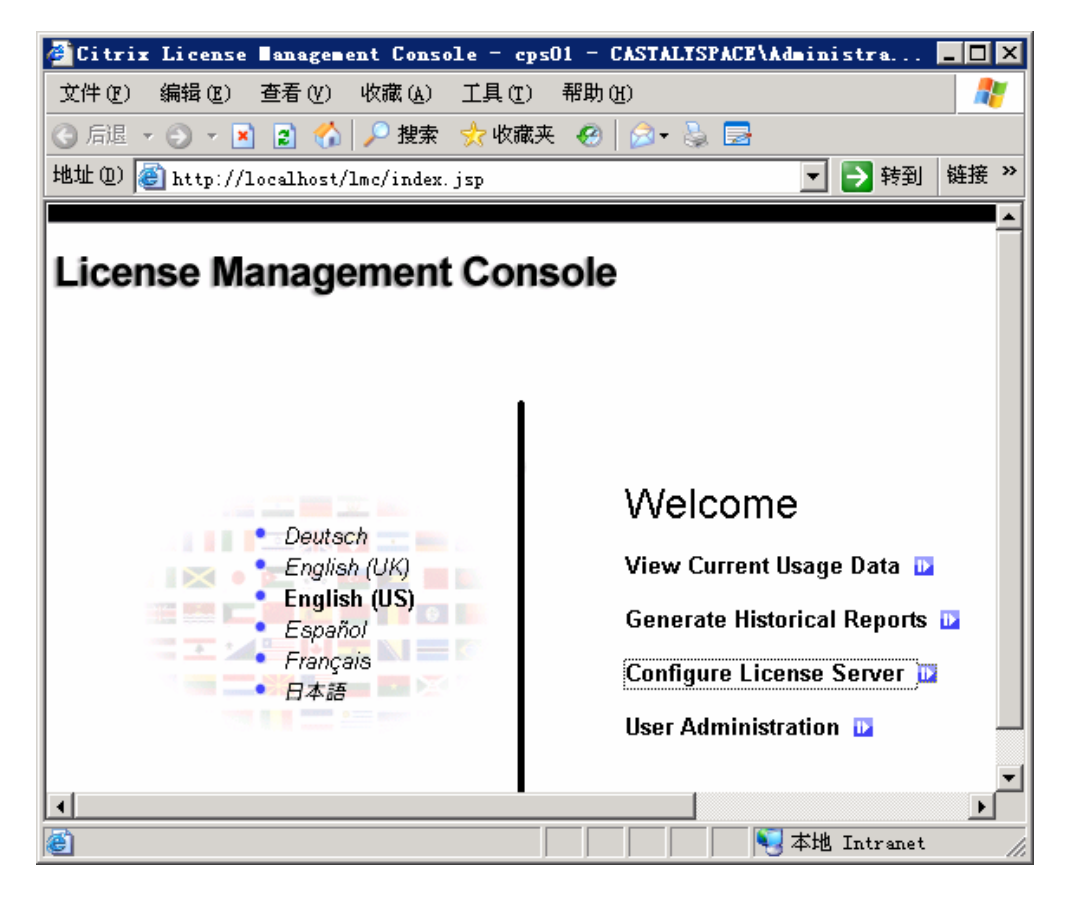

选择 "Configure License Server", 进入 License 文件选择界面, 如下图

| 🚰 Configuration : License Files - cpsO1 - Citrix License Banagement C 💶 🗖 🗙                                                                             |
|----------------------------------------------------------------------------------------------------|
| 文件 (E) 编辑 (E) 查看 (V) 收藏 (A) 工具 (T) 帮助 (H) 🥂 🦹                                                                                                    |
| 🔇 后退 ▼ 🕥 ァ 🖹 😰 🟠 🔎 搜索 🌧 收藏夹 🥝 😥 😓                                                                                                    |
| 地址 @) 🍯 http://localhost/lmc/configuration/licenseFiles.jsp 🔽 🄁 转到 链接 »                                                                                 |
| Current Usage Historical Usage > Contiguration User Administration                                                                                      |
| License Files<br>File Locations<br>Threshold Options<br>License Files<br>Update license data                                                            |
| License files folder on license server: C:\Program Files\Citrix\Licensing\MyFiles\                                                                      |
| Step 1: Download license file from MvCitrix.com                                                                                                    |
| Step 2: Copy license file to this license server                                                                                                    |
|                                                                                                    |
| NOTE: If you came to this page during a product installation, complete these then click here to close the browser window and return to the setup progra |
|                                                                                                    |
| 🕘 🔰 🔰 😼 本地 Intranet 🏸                                                                                                    |

选择: "Step2: Copy license file to this license server", 进入导入界面。如下图

| 🖉 Configuration : l                                 | Jpload license fil                  | e - cps01 -   | Citrix Lie     | ense <b>B</b> anage |          |
|-----------------------------------------------------|-------------------------------------|---------------|----------------|---------------------|----------|
| 文件(正) 编辑(正) 查                                       | 浯(V) 收藏(A) 工具                       | l(I) 帮助()     | ()             |                     | <b>1</b> |
| 🔇 后退 🝷 🕥 👻 🚺                                        | 🛃 🏠 🔎 搜索 👷                          | 收藏夹 🥝         | 🗟 🍦 🍃          |                     |          |
| 地址 @) 🕘 http://loc                                  | alhost/lmc/configurat               | ion/uploadLi  | censeFile.jsp  | 🔽 芛 转到              | 链接 >>    |
|                                                     |                                     |               |                |                     | <u> </u> |
| License Mar                                         | nagement C                          | onsolo        |                |                     |          |
| License Mai                                         | lagement O                          | 0113010       |                |                     |          |
|                                                     | 1                                   |               |                |                     |          |
| Current Usage                                       | Historical Usag                     | e → C         | onfiguration   | User Admin          | istratio |
| License Files<br>File Locations<br>Threshold Option | ns                                  | Uploa         | d licens       | se file             |          |
| License File                                        | C:\Software\license_<br>Upload D Ca | 2010070204    | 4037(cps01).li | c 浏览                | 5        |
|                                                     | Specifying an exist                 | ing file will | cause that fil | le to be overwri    | tten.    |
|                                                     |                                     |               |                |                     |          |
| <u>e</u>                                            |                                     |               |                | 🍕 本地 Intranet       |          |

单击"浏览"按钮,选择 License 文件,选择好之后,单击"Upload"导入。

| 🖉 Configuration : License Files - cpsO1 -                               | – Citrix License 🛛 anagement C 💶 🗙                                                       |
|-------------------------------------------------------------------------|------------------------------------------------------------------------------------------|
| 文件(E) 编辑(E) 查看(V) 收藏(A) 工具(E)                                           | 帮助(H) 🥂                                                                                  |
| 🔇 后退 👻 🕤 👻 😰 🏠 🔎 搜索 👷 收藏3                                               | ਞ 🥝 😥 - 💺 🖻                                                                              |
| 地址 @) 🕘 http://localhost/lmc/configuration/w                            | nploadLicenseFile 🔽 ラ 转到 链接 »                                                            |
| License files folder on license server: C:\P                            | rogram Files\Citrix\Licensing\MyFiles\                                                   |
|                                                                         |                                                                                          |
| To add or update licenses for this license se                           | erver:                                                                                   |
| Step 1: Download license file from MyCitrix                             | .com 🖻                                                                                   |
| Step 2: Copy license file to this license serv                          | ег 🖸 Сору С                                                                              |
|                                                                         |                                                                                          |
| NOTE: If you came to this page du<br>then click here to close the brows | aring a product installation, complete thes<br>ser window and return to the setup progra |
|                                                                         | 11 3                                                                                     |
| License File Name                                                       | Date                                                                                     |
| citrix_startup.lic                                                      | Aug 11, 2010                                                                             |
|                                                                         |                                                                                          |
| license_20100702044037(cps01).lic                                       | Aug 11, 2010                                                                             |
|                                                                         |                                                                                          |
| Complete License Inventory                                              |                                                                                          |
|                                                                         |                                                                                          |
| (e)                                                                     |                                                                                          |

导入 License 文件后,就可以看到如图的界面,显示导入了一个 License,其中的第一个

Citrix\_Startup.lic 是启动 License, 安装后 License Server 就存在的。选择"Complete License Inventory"就可以看到 License 文件的信息,如下图:

| nsole - CASTALIS              | SPACE\Administr = | ∎ie □            |
|-------------------------------|-------------------|------------------|
| Close 🕩<br>Help 🖻             |                   | CITRIX           |
|                               | License           | Server cpsC      |
|                               |                   |                  |
| ubscription<br>Advantage Date | Expiration Date   | <u>Installed</u> |
| F                             | Permanent         | 5,000            |
| E                             | 5/10/11           | 20               |
| e                             |                   |                  |
|                               |                   |                  |

该图会显示 License 的类型、过期时间、数量等,如果 License 导入不成功,或者机器

名与 License 文件不对应,将只能看到第一个 Citrix Start-up License。

### 三、安装 Citrix XenApp

再次运行光盘中的自动运行安装向导,前面的选择与安装 License Server 时一致,到了 选择安装组件的界面中,如下图选择:

| 🖻 Citrix XenApp Setup Tizard                                                                                                    | ×                                                                                                    |
|----------------------------------------------------------------------------------------------------|----------------------------------------------------------------------------------------------------|
|                                                                                                    | CITRIX                                                                                                    |
| <b>Component Selection</b><br>Select one or more components to install on this machine.                                                                                                    | Description:                                                                                                    |
| <ul> <li>XenApp</li> <li>Health Monitoring and Recovery</li> <li>Hotfix Rollup Pack 5</li> <li>HDX MediaStream for Flash</li> <li>Management Consoles</li> <li>Delivery Services Console</li> <li>XenApp Advanced Configuration</li> <li>Web Interface</li> <li>Citrix plug-ins</li> <li>Offline plug-in</li> <li>Online plug-in</li> <li>Power and Capacity Management</li> </ul> | Citrix XenApp is an<br>end-to-end Application<br>Delivery solution that delivers<br>all Windows applications to all<br>users and locations. |
| < <u>P</u> revious                                                                                                    | Next > Cancel                                                                                                    |

选择好之后,"Next",进入设置 Farm 界面,如下

| 🖷 Citrix XenApp Setup Tizard                                                                                                    | ×                    |
|----------------------------------------------------------------------------------------------------|----------------------|
|                                                                                                    | CITRIX               |
| XenApp - Create or Join a Farm                                                                                                    |                      |
| Servers running Citrix XenApp are grouped into farms.<br>If this is the first server to be installed in a farm, click Create new farm. To joi<br>click Join existing farm. | in an existing farm, |
| Create new farm Earm name: <a href="mailto:kenapp">kenapp</a>                                                                                                    |                      |
| O Join existing farm                                                                                                    |                      |
|                                                                                                    |                      |
|                                                                                                    |                      |
| < <u>P</u> revious <u>N</u> ext >                                                                                                    | Cancel               |

选择"Create new farm",并设置好 Farm name(自行设置),"Next"

| 🖻 Citrix XenApp            | Setup Wizard                                              | ×          |
|----------------------------|-----------------------------------------------------------|------------|
|                            |                                                           | CITRIX     |
| XenApp - Create a          | Server Farm                                               |            |
| To create a server fa      | m, you can select to:                                     |            |
| Create a local dat         | abase server.                                             |            |
| <u>D</u> atabase Type:     | Access Database                                           | •          |
| C Set up an <u>O</u> DBC c | onnection to an existing database server to create the da | ata store. |
| Database <u>T</u> ype:     | SQL Server                                                | <b>V</b>   |
| Server Name:               |                                                           | Configure  |
| You can also use the (     | default zone name or specify one.                         |            |
| 🔽 Use default zone r       | hame                                                      |            |
| Zone Name:                 | 192.168.1.0                                               |            |
|                            |                                                           |            |
|                            | < <u>P</u> revious <u>N</u> ext >                         | Cancel     |

选择 "Create a local database server", Type 选择 Access Database, "Next"

| 😇 Citrix XenA                           | pp Setup Tizard                                                                                                    | × |
|-----------------------------------------|----------------------------------------------------------------------------------------------------|---|
|                                         | CİTRIX                                                                                                    |   |
| XenApp - Farm                           | Administrator Credentials                                                                                                    |   |
| Specify the Windo<br>complete, this adr | ows domain user to be the administrator of this server farm. When setup is<br>ministrator may use the management console to assign additional administrators. |   |
| <u>U</u> ser Name:                      | administrator                                                                                                    |   |
| <u>D</u> omain:                         | CASTALYSPACE                                                                                                    |   |
|                                         |                                                                                                    |   |
|                                         |                                                                                                    |   |
|                                         |                                                                                                    |   |
|                                         |                                                                                                    |   |
|                                         | < <u>P</u> revious <u>N</u> ext > Cancel                                                                                                    |   |

设置 Farm 管理员,"默认","Next"

| Citrix XenApp Setup Tizard 🗙                                                                                                    |
|----------------------------------------------------------------------------------------------------|
| CITRIX                                                                                                    |
| XenApp - IMA Encryption                                                                                                    |
| Enabling IMA encryption provides a more robust AES algorithm to protect sensitive data in the IMA datastore. In order to use this feature, identical encryption keys must be loaded in all servers in a farm. |
| If you do not enable this feature now, the standard encryption algorithm will be used. You may<br>enable this feature any time after installation.                                                            |
| Enable IMA Encryption                                                                                                    |
|                                                                                                    |
|                                                                                                    |
|                                                                                                    |
| < Previous Next > Cancel                                                                                                    |

按照默认,不选择 Enable IMA Encryption, "Next"

| 🧧 Citrix XenApp Setup Vizard 🛛 🔀                                                                                           |  |
|----------------------------------------------------------------------------------------------------|--|
| CİTRIX                                                                                                    |  |
| XenApp - License Server Configuration                                                                                      |  |
| Enter the details of the existing license server that you want to use for this farm.                                       |  |
| License server name or IP address:                                                                                         |  |
| localhost                                                                                                    |  |
| License server p <u>o</u> rt (default is 27000):<br>27000                                                                  |  |
| You can also choose to use the global farm settings for the license server or enter license configuration at a later time. |  |
| Use global farm settings for the license server                                                                            |  |
| Configure license server at a later time                                                                                   |  |
| < <u>Previous</u> <u>N</u> ext > Cancel                                                                                    |  |

指定 License Server 名或 IP,本次实验是"localhost","Next"

| 🖻 Citrix XenApp Setup Tizard 🛛 🛛 🔀                                                                                                    |
|----------------------------------------------------------------------------------------------------|
| CİTRIX                                                                                                    |
| XenApp - Shadowing Configuration                                                                                                    |
| Configure the shadowing functionality for ICA and RDP sessions on this server.                                                                                  |
| If you allow shadowing, users may shadow other user sessions on this server. Remote control allows keyboard and mouse interaction while shadowing.              |
| IMPORTANT: Prohibiting shadowing during setup is permanent. If you allow shadowing now, you<br>can change this setting later or override it with user policies. |
| Allow shadowing of user sessions on this server                                                                                                    |
| Pro <u>h</u> ibit remote control                                                                                                    |
| Eorce a shadow acceptance popup                                                                                                    |
| Log all shadow connections                                                                                                    |
|                                                                                                    |
| < Previous Next > Cancel                                                                                                    |

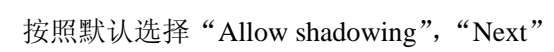

| 🖷 Citrix XenApp Setup Wizerd 🛛 🔀                                                                                                    |
|----------------------------------------------------------------------------------------------------|
| CITRIX                                                                                                    |
| XenApp - XML Service Port Configuration                                                                                                    |
| The Citrix XML Service Port provides the Web Interface and clients connecting over TCP/IP with<br>the names of published applications available in a server farm. |
| Select the TCP/IP port option to use for the Citrix XML Service:                                                                                                  |
| $\bigcirc$ Share the TCP/IP port with Internet Information Services                                                                                               |
| Enable virtual scripts to continue                                                                                                    |
| 💿 Use a separate port                                                                                                    |
| Po <u>r</u> t: 8080                                                                                                    |
|                                                                                                    |
|                                                                                                    |
|                                                                                                    |
| < Previous Next > Cancel                                                                                                    |

选择"Use a separate port", "8080", "Next"

| 🖻 Citrix XenApp Setup Wizard 🛛 🗙                                                                                                  |
|----------------------------------------------------------------------------------------------------|
| CITRIX                                                                                                    |
| XenApp - Remote Desktop Users Configuration                                                                                       |
| To connect remotely to Citrix servers running on Windows Server 2003, users must be members of<br>the Remote Desktop Users group. |
| To add users, you can:                                                                                                    |
| C Add the Authenticated Users group                                                                                               |
| Add all users in the Users group                                                                                                  |
| ◯ <u>S</u> kip this step and add users later                                                                                      |
| You can also create anonymous users and add them.                                                                                 |
| Create anonymous users                                                                                                    |
| If you skip this step, only administrators can connect remotely to this server.                                                   |
| SECURITY NOTE: Any user added to the Remote Desktop Users group will have access via ICA<br>and RDP connections.                  |
| < <u>P</u> revious <u>N</u> ext > Cancel                                                                                          |

按照默认选择,"Next"

| 🖻 Citrix XenApp Setup Wizard                                                                         | ×  |
|----------------------------------------------------------------------------------------------------|----|
| CİTRİX                                                                                               | ζ. |
| XenApp - Server Address for Citrix online plug-in                                                    |    |
| The Citrix online plug-in must be aware of the location of the web server hosting the Web Interface. |    |
| Enter the URL of the web server that is hosting the Web Interface.                                   |    |
| Server URL: Jocalhost                                                                                |    |
|                                                                                                    |    |
|                                                                                                    |    |
|                                                                                                    |    |
|                                                                                                    |    |
|                                                                                                    |    |
|                                                                                                    |    |
| < <u>P</u> revious <u>N</u> ext > Cancel                                                             |    |

按照默认,"Next"

| 🖷 Citrix XenApp Setup Tizard 🗙                                                               |
|----------------------------------------------------------------------------------------------|
| Citrix                                                                                       |
| Web Interface - Plug-in Configuration                                                        |
| Select to copy the plug-in packages from the installation media to the Web Interface folder. |
| Copy plug-in packages to Web Interface install folder.                                       |
| Provide the location of the plug-in packages:                                                |
| D:\Citrix Receiver and Plug-ins                                                              |
|                                                                                              |
|                                                                                              |
|                                                                                              |
|                                                                                              |
|                                                                                              |
|                                                                                              |
| < Previous Next > Cancel                                                                     |

选择 "Copy plug-in packages to web interface install folder", 然后通过"Browser" 按钮 选择到光盘中的"Citrix Receiver and Plug-ins"文件夹。"Next"

| 🖻 Citrix XenApp Setup Tizard 🛛 🔀                                                                                                    |
|----------------------------------------------------------------------------------------------------|
| CITRIX                                                                                                    |
| Start Installation                                                                                                    |
| Click Next to start the installation.                                                                                                    |
| Note that a restart may be required near the end of the installation, but installation will continue automatically when you log on again. |
|                                                                                                    |
|                                                                                                    |
|                                                                                                    |
| < Previous Cancel                                                                                                    |

选择"Next"开始安装

|                                                  | CITRIX |
|--------------------------------------------------|--------|
| Please wait while components are installed       |        |
| 😽 Prereguisites                                  |        |
| Web Interface                                    |        |
| Citrix XenApp                                    |        |
| Management Consoles                              |        |
| Citrix plug-ins                                  |        |
| Component: Microsoft Visual C++ 2005 SP1 Runtime |        |
| Action: Adding to system                         |        |
|                                                  |        |
|                                                  |        |
|                                                  |        |
| < Previous                                       | Cancel |
| 安装过程界面截图                                         |        |
|                                                  |        |

| 🖻 Resta | urt Computer                                                         | ×                                  |
|---------|----------------------------------------------------------------------|------------------------------------|
| ⚠       | It is necessary to restart your computer to finish the installation. | Do you want to initiate a restart? |
|         | <u>是(1)</u> 否(1)                                                     |                                    |

安装完毕后,会提示重新启动计算机,选择"是",重新启动。

#### 三、安装后的配置

系统重新启动后,按照下图打开 Delivery Service Console,配置系统管理单元连接 XenApp 服务器。

| <b>1</b> | 🗐 Outlook Express | 💼 Management Consoles                          | 🕨 🔞 License Management Console      |
|----------|-------------------|------------------------------------------------|-------------------------------------|
| 事件查看器    | 🔔 远程协助            | 🛅 Administration Tools                         | 🕨 😰 Citrix Web Interface Management |
|          | 🛅 WinRAR          | <ul> <li>Citrix Presentation Server</li> </ul> | 🕨 🧓 Delivery Services Console       |
| 所有程序(2)  | 💼 Citrix          | 🕨 🖻 Online plug-in                             | Manage XenApp                       |

出现欢迎界面,如下图:

| Configure and run discove                                                                           | ry                                                                                                    |
|----------------------------------------------------------------------------------------------------|----------------------------------------------------------------------------------------------------|
| Telcome                                                                                             |                                                                                                    |
| Steps<br>> Telcome<br>Select Products or<br>Components<br>Configure Discovery<br>Discovery Progress | This is the discovery wizard for the Delivery Services Console. It will guide you through the discovery process.<br>Before using the Delivery Services Console, you must run discovery to establish contact between items in your deployment and the console.<br>Select Next to continue or Cancel to stop the discovery process. |
| <u> </u>                                                                                            | Next > Cancel                                                                                                    |

"Next"

| Configure and run discovery                                                             |                                                                                                    |
|-----------------------------------------------------------------------------------------|----------------------------------------------------------------------------------------------------|
| <b>CITRIX</b>                                                                           |                                                                                                    |
| Select Products or Component                                                            | 2                                                                                                    |
| Steps<br>V Welcome<br>> Select Products or<br>Configure Discovery<br>Discovery Progress | Select the products or components in your deployment that contain the items you want discovery to search for. Products or components:  Citrix Resources  Citrix Resources  Cit |
|                                                                                         | Cancel                                                                                                    |
|                                                                                         |                                                                                                    |

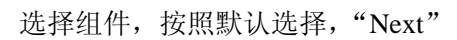

| Configure and run discover         |                                                                                          |             |
|------------------------------------|------------------------------------------------------------------------------------------|-------------|
| CÎTR <u>î</u> X'                   |                                                                                          |             |
| Select Servers                     |                                                                                          |             |
| Steps                              | Specify at least one server running Citrix XenApp in each farm that you want to administ | er.         |
| ✓ Welcome                          | - Add Local Computer                                                                     |             |
| ✓ Select Products or<br>Components | Servers:                                                                                 |             |
| Configure Discovery                | CPSOI                                                                                    | <u>A</u> dd |
| IenApp                             |                                                                                          | Remove      |
| Select Servers                     |                                                                                          |             |
| Preview Discovery                  |                                                                                          |             |
| Discovery Progress                 |                                                                                          |             |
|                                    |                                                                                          |             |
|                                    |                                                                                          |             |
|                                    |                                                                                          |             |
|                                    |                                                                                          |             |
|                                    |                                                                                          |             |
|                                    |                                                                                          |             |
|                                    |                                                                                          |             |
|                                    |                                                                                          |             |
|                                    |                                                                                          |             |
|                                    |                                                                                          |             |
|                                    |                                                                                          |             |
|                                    |                                                                                          |             |
|                                    | ( Beale Harris )                                                                         | Cancal      |
|                                    | <u>v pack</u> <u>M</u> ext /                                                             | Cancer      |

单击 "Add Local Computer", 把本地的 XenApp 服务器加到管理单元, "Next"

| Configure and run discove          | ry                                                                                                    |
|------------------------------------|----------------------------------------------------------------------------------------------------|
| <b>CİTRİX</b> .                    |                                                                                                    |
| Preview Discovery                  |                                                                                                    |
|                                    |                                                                                                    |
| Steps                              | Check the summary configuration information below. To make any changes, click Back. To start discovery, click Next. |
| ✔ Welcome                          | XenApp<br>Configuration Secure CPC01                                                                                |
| ✓ Select Products or<br>Components |                                                                                                    |
| 🗸 Configure Discovery              |                                                                                                    |
| 🖌 XenApp                           |                                                                                                    |
| ✓ Select Servers                   |                                                                                                    |
| Preview Discovery                  |                                                                                                    |
| Discovery Progress                 |                                                                                                    |
|                                    |                                                                                                    |
|                                    |                                                                                                    |
|                                    |                                                                                                    |
|                                    |                                                                                                    |
|                                    |                                                                                                    |
|                                    |                                                                                                    |
|                                    |                                                                                                    |
|                                    |                                                                                                    |
|                                    |                                                                                                    |
|                                    |                                                                                                    |
|                                    |                                                                                                    |
|                                    |                                                                                                    |
|                                    |                                                                                                    |
|                                    | Lark Mext / Cancer                                                                                                  |

确认信息,"Next"

| Configure and run discovery                                                                                                    |                                                                                                    |                |
|----------------------------------------------------------------------------------------------------|----------------------------------------------------------------------------------------------------|----------------|
| <b>Discovery Progress</b><br>Use this page to monitor                                                                                    | the progress of discovery and check any errors.                                                                                                |                |
| Steps<br>Velcome<br>Select Froducts or<br>Components<br>Configure Discovery<br>Select Servers<br>Preview Discovery<br>Discovery Progress | - Discovery completed  Close this wizard when discovery is successful  Errors: Double-click bold items to show additional detail.  Description | Stop Discovery |
|                                                                                                    | < <u>B</u> ack <b> </b>                                                                                                    | Cancel         |

单击 Finish,完成,进入系统管理单元界面,如下图所示。

| Citrix Delivery Services Cons                                                 | ole                                                             |                                                                                                    |
|-------------------------------------------------------------------------------|-----------------------------------------------------------------|----------------------------------------------------------------------------------------------------|
| 文件 (P) 操作 (A) 查看 (V) 帮助 (H                                                    | )                                                               |                                                                                                    |
|                                                                               |                                                                 |                                                                                                    |
| Citrix Delivery Services Console                                              | Kome My Views Search                                            | Citrix Delivery Services C Citrix                                                                                                    |
| My Views                                                                      |                                                                 | ×-1                                                                                                    |
| → Point Center<br>→ Licensing<br>→ Diagnostic Facility<br>□→ Citrix Resources | Common Tasks<br>Configure and run discovery<br>Run discovery    | Velcome<br>The Delivery Services Console provides a central location from which<br>environment. Before you begin, you must first run the discovery pro-<br>establish contact between your deployment and this console. |
| - 🧭 Configuration Tools                                                       | Other Tasks                                                     | Discovery was last run across all Citrix products on: 2010-8-11 18:0                                                                                                    |
| E ZenApp                                                                      | Set accessibility options                                       | <u>Configure and run discovery</u><br><u>Run discovery</u>                                                                                                    |
|                                                                               | RelatedTools                                                    | Citrix Resources                                                                                                    |
|                                                                               | XenApp Advanced<br>Configuration 😰<br>Citrix Knowledge Center 🗗 | Configuration Tools<br>Depending on the Citrix products<br>you install, use Configuration<br>Tools to configure and maintain<br>your Citrix deployment.                                                                |
|                                                                               | 🗗 Launches external application                                 | Deployment status                                                                                                    |
|                                                                               |                                                                 | Status Name Unreach Er                                                                                                    |
|                                                                               |                                                                 | OK Hotfix Management O                                                                                                    |
|                                                                               |                                                                 | Overview       Alerts       You can view all alerts currently<br>reported in your deployment, allowing                                                                                                    |
| •                                                                             |                                                                 |                                                                                                    |
|                                                                               |                                                                 |                                                                                                    |

#### 四、发布一个应用

安装配置完毕之后,首先发布一个应用,在 Delivery Services Console 中,展开 XenApp 选项,在其下面的 Application 上单击鼠标右键,如下图。

| Citrix Delivery Services Console | Home My Views Search                    | Citrix Delivery Services C Citrix                                                                                                    |
|----------------------------------|-----------------------------------------|----------------------------------------------------------------------------------------------------|
| Search Kesults                   |                                         |                                                                                                    |
| Report Center                    | Connon Tarks                            | Velcone                                                                                                    |
| Licensing                        | Configure and run discovery             |                                                                                                    |
| 📑 Diagnostic Facility            | Bun discovery                           | The Delivery Services Console provides a central location from which<br>environment. Before you begin, you must first run the discovery pro- |
| E Citrix Resources               |                                         | establish contact between your deployment and this console.                                                                                  |
| - Configuration Tools            | Rul T                                   | Discovery was last run across all Citrix products on: 2010-8-11 18:3                                                                         |
| - C XenApp                       | Set accordibility antiang               | Configure and run discovery                                                                                                    |
| Xanapp                           | Set accessibility options               | Run discovery                                                                                                    |
| Administrators                   |                                         |                                                                                                    |
| Applications Cont.               | I i i i i i i i i i i i i i i i i i i i |                                                                                                    |
| E Servers Info                   | dvanced                                 | Configuration Tools                                                                                                    |
| H-W Monitoring C Aler            | ts nowledge Center                      | you install, use Configuration                                                                                                    |
| New                              | <ul> <li>Publish application</li> </ul> | Tools to configure and maintain XenApp                                                                                                    |
| 所有                               | 任务 低) → Create folder                   | your Litrix deployment.                                                                                                    |
| 复制                               | (C) external application                | Deployment status                                                                                                    |
| ŦRBL                             |                                         | Status Name Unreach Er                                                                                                    |
|                                  |                                         | 🔮 0K Hotfix Management O                                                                                                    |
|                                  |                                         | VOK xenapp O                                                                                                    |
|                                  |                                         |                                                                                                    |
|                                  |                                         |                                                                                                    |
|                                  |                                         |                                                                                                    |
|                                  |                                         |                                                                                                    |
|                                  |                                         |                                                                                                    |
|                                  |                                         |                                                                                                    |
|                                  |                                         | Alerts Search Results                                                                                                    |
|                                  |                                         | You can view all alerts currently You can search for a ran;                                                                                  |
|                                  |                                         | A sported in your deproyment, accounting your deproyment (for exa-                                                                           |
|                                  |                                         |                                                                                                    |

本次实验准备发布一个记事本程序,选择菜单"New"——"Publish Application",进入应用发布向导,如下图:

| Publish Application (1                                                                                   | /8) 🗙                                                                                                    |
|----------------------------------------------------------------------------------------------------|----------------------------------------------------------------------------------------------------|
| <b>CİTRIX</b> '                                                                                          |                                                                                                    |
| Telcome                                                                                                  |                                                                                                    |
| Steps<br>Tel come                                                                                        | This is the application publishing wizard for XenApp. It will guide you<br>through the process of publishing an application.                                                                                                    |
| Basic<br>Name<br>Type<br>Location<br>Servers<br>Users<br>Shortcut<br>presentation<br>Publish immediately | Select Next to continue or Cancel to stop the application publishing process.<br>After publishing an application, you can change its settings by selecting the<br>published application and choosing Modify application properties from the Common<br>Tasks pane in the Delivery Services Console. |
|                                                                                                    | Skip this screen in the future                                                                                                    |

欢迎界面,"Next"

| notepad - Publish Appl                                                                                                    | ication X                                                                                                    |
|----------------------------------------------------------------------------------------------------|----------------------------------------------------------------------------------------------------|
| CITRIX'<br>Hame                                                                                                    |                                                                                                    |
| Steps<br>V Welcome<br>Basic<br>Hame<br>Type<br>Location<br>Servers<br>Users<br>Shortcut<br>presentation<br>Publish immediately | Enter the name and description that you want to be displayed to clients for<br>this application.<br>Display name:<br>notepad<br>Appligation description: |
|                                                                                                    | < <u>Back</u> <u>M</u> ext > Cancel                                                                                                    |

写好应用名"notepad"或者"记事本","Next"

| notepad - Publish Application (3/8) 🛛 🗙 |                                                                                |  |  |
|-----------------------------------------|--------------------------------------------------------------------------------|--|--|
|                                         |                                                                                |  |  |
| _                                       |                                                                                |  |  |
| <b>Type</b><br>View the application t   | type. To change the type, use the Change application type task.                |  |  |
|                                         |                                                                                |  |  |
| Steps                                   | Choose the type of application to publish.                                     |  |  |
| ✓ Welcome                               | C Server <u>d</u> esktop                                                       |  |  |
| Basic                                   | C Content                                                                      |  |  |
| 🖌 Name                                  | • Application                                                                  |  |  |
| ▶ Type                                  | Application type                                                               |  |  |
| Location                                | Accessed from a server                                                         |  |  |
| Servers                                 | C Streamed if possible, otherwise accessed from a server                       |  |  |
| Users                                   | Ser <u>v</u> er application type:                                              |  |  |
| Shortcut                                | Installed application                                                          |  |  |
| presentation                            |                                                                                |  |  |
| fublish immediately                     | C Streamed to client                                                           |  |  |
|                                         | 1 Note: To change the application type after publishing it, you must use the   |  |  |
|                                         | change Application Type task.                                                  |  |  |
|                                         | Quick Help                                                                     |  |  |
|                                         | Grants users access to a single application aiready installed on your servers. |  |  |
|                                         |                                                                                |  |  |
|                                         |                                                                                |  |  |
|                                         | - Create The Create                                                            |  |  |
|                                         | <u>Lack</u> <u>Lext</u> Lancel                                                 |  |  |

选择应用类型,"默认","Next",进入应用路径选择,如下图:

| notepad - Publish Application (4/8) 🛛 🗙 🗙                                                                                       |                                                                                                    |  |
|----------------------------------------------------------------------------------------------------|----------------------------------------------------------------------------------------------------|--|
| <b>CİTRIX</b> '                                                                                                    |                                                                                                    |  |
| Location<br>Select and configure                                                                                                | the resource being published.                                                                                                    |  |
| Steps<br>VWelcome<br>Basic<br>VName<br>VType<br>Location<br>Servers<br>Users<br>Shortcut<br>presentation<br>Publish immediately | Enter the application location         Enter the command line for the application you want to publish. You can also specify a default working directory for users. More         Command line:            Working directory:            Browse         Browse         Browse |  |
|                                                                                                    | <u> Sack</u> <u>Mext</u> Cancel                                                                                                    |  |

单击"Browser",选择应用路径,如下图:

| Browse Files                                                                                                    |     | ×        |
|----------------------------------------------------------------------------------------------------|-----|----------|
| Look in:                                                                                                    | •   | <b>a</b> |
| SoftwareDistribution<br>srchasst<br>system<br>system32<br>TAPI<br>Temp<br>twain_32<br>Web<br>WinSxS<br>dialer.exe<br>performer.exe<br>NOTEPAD.EXE |     |          |
| File name: NOTEPAD.EXE                                                                                                    | 0   | )K       |
| Files of type: Executable Files (*.exe)                                                                                                    | Can | icel     |

找到应用的可执行文件,单击"OK",回到应用路径选择界面

| notepad - Publish Application (4/8) 🛛 🗙 🗙                                                                        |                                                                                                    |  |
|----------------------------------------------------------------------------------------------------|----------------------------------------------------------------------------------------------------|--|
|                                                                                                    |                                                                                                    |  |
| <b>Location</b><br>Select and configure t                                                                        | the resource being published.                                                                                                    |  |
| Steps<br>✓ Welcome<br>Basic                                                                                      | Enter the application location<br>Enter the command line for the application you want to publish. You can<br>also specify a default working directory for users. <u>More</u> |  |
| <ul> <li>✓ Name</li> <li>✓ Type</li> <li>► Location</li> <li>Servers</li> <li>Users</li> <li>Shorteut</li> </ul> | Lommand line:<br>c:\WINDOWS\NOTEFAD.EXE<br>Working directory:<br>c:\WINDOWS<br>Browsg                                                                                        |  |
| presentation<br>Publish immediately                                                                              | <b>I</b> solate application <u>Settings</u>                                                                                                    |  |
| <u> </u>                                                                                                    | < <u>Back</u> <u>N</u> ext > Cancel                                                                                                    |  |

可以看到,应用路径已经显示在 Command Line 里面了,"Next",进入应用运行服务器

配置界面。

| notepad - Publish App          | lication (5/8)                       |                                         | ×                           |
|--------------------------------|--------------------------------------|-----------------------------------------|-----------------------------|
| <b>CİTRIX</b> '                |                                      |                                         |                             |
| Servers<br>Configure which ser | vers will host the a                 | pplication.                             |                             |
| Steps                          | Choose the serve<br>delivered via IC | ers on which this published appl<br>CA. | ication will run when being |
| 🗸 Welcome                      | <u>S</u> ervers:                     |                                         |                             |
| Basic                          | Name                                 | Relative location                       | Application location        |
| 🗸 Name                         |                                      |                                         |                             |
| 🗸 Туре                         |                                      |                                         |                             |
| ✓ Location                     |                                      |                                         |                             |
| Servers                        |                                      |                                         |                             |
| Users                          |                                      |                                         |                             |
| Shortcut                       |                                      |                                         |                             |
| presentation                   |                                      |                                         |                             |
| Publish immediately            |                                      |                                         |                             |
|                                |                                      |                                         |                             |
|                                |                                      |                                         |                             |
|                                |                                      |                                         |                             |
|                                |                                      |                                         |                             |
|                                | Oitems                               |                                         |                             |
|                                | <u>Ad</u> d                          | Edit Remove                             | Import from file            |
|                                |                                      |                                         | < Back Next > Cancel        |

单击"Add"按钮,选择服务器,如下:

| Select Servers                           | ×                                |
|------------------------------------------|----------------------------------|
| Look <u>i</u> n: 🔁 Servers 💌 🖛 💼 🎫 🔹 🝸 🕶 |                                  |
| CPS01                                    | Add                              |
|                                          | Add A <u>1</u> 1                 |
|                                          | □ Include<br>sub <u>f</u> olders |
| Selected items:                          |                                  |
| CPS01 /xenapp/Servers                    | Kemove                           |
|                                          | Kemove All                       |
|                                          |                                  |
|                                          |                                  |
|                                          |                                  |
|                                          | OK Cancel                        |
|                                          | Calicer                          |

选择服务器,单击右边的"Add"按钮,把服务器添加到下面的已经选择栏中,单击"OK",确认选择。回到应用运行服务器配置界面:

| notepad - Publish Application (5/8) 🛛 🛛 |                                      |                                         |                             |
|-----------------------------------------|--------------------------------------|-----------------------------------------|-----------------------------|
| <b>CİTRIX</b> '                         |                                      |                                         |                             |
| Servers<br>Configure which server       | rs will host the a                   | pplication.                             |                             |
| Steps                                   | Choose the serve<br>delivered via IO | ers on which this published appl<br>CA. | ication will run when being |
| 🗸 Welcome                               | Servers:                             |                                         |                             |
| Basic                                   | Name                                 | Relative location                       | Application location        |
| ✓ Name<br>✓ Type                        | CPS01                                | Servers                                 | Default                     |
| <ul> <li>Location</li> </ul>            |                                      |                                         |                             |
| Vsers                                   |                                      |                                         |                             |
| Shortcut<br>presentation                |                                      |                                         |                             |
| Publish immediately                     |                                      |                                         |                             |
|                                         |                                      |                                         |                             |
|                                         | 4                                    |                                         | Þ                           |
|                                         | 1 item<br>A <u>d</u> d               | <u>E</u> dit Remove                     | Import from file            |
|                                         |                                      |                                         | < Back Next Cancel          |

| note               | pad - Publish Appl:                                                    | ication (6/8)                                                                                                    |
|--------------------|------------------------------------------------------------------------|----------------------------------------------------------------------------------------------------|
| ci                 | TRIX'                                                                  |                                                                                                    |
| Vs                 | ers<br>Configure the users w                                           | who may access the application.                                                                                                    |
| St<br>VW<br>B<br>V | eps<br>elcome<br>Masic<br>Name<br>Type<br>Location<br>Servers<br>Users | Specify the users who can access this application.<br>To add users, choose a directory type at the bottom and select Add. <u>More</u><br>C Allow anonymous users<br>Allow <u>only</u> configured users<br><u>C</u> onfigured users: |
| P                  | Shortcut<br>presentation<br>ublish immediately                         | Select directory<br>type:<br>Add Remove                                                                                                    |
|                    |                                                                        | < <u>B</u> ack [Mext > ] Cancel                                                                                                    |

单击"Add",选择用户,如下:

选择好服务器,"Next",进入配置用户界面,如下:

| Select Users or Groups                | × |
|---------------------------------------|---|
| Add List of Names                     |   |
| Look in:                              |   |
| Strop Level Account Authorities       |   |
| BUILTIN<br>CASTALYSPACE. COM<br>CPS01 |   |
| ∑ <u>A</u> dd                         |   |
| <u>C</u> onfigured Accounts           |   |
|                                       |   |
| OK Cancel                             |   |

双击域名

| 连接到 CASTALIS | PACE. CON  | ? ×  |
|--------------|------------|------|
| R            |            | G    |
| 欢迎来到 CASTALY | SPACE. COM |      |
| 用户名(11):     | 1          | •    |
| 密码(E):       |            |      |
|              | □ 记住我的密闭   | 码(图) |
|              |            |      |
|              | 确定         | こ 取消 |

输入 AD 的管理员账户和密码,"确认",出现用户组列表,如下:

| Select Users or Groups                                                                                                    | ×            |
|----------------------------------------------------------------------------------------------------|--------------|
| A <u>d</u> d List of Names                                                                                                    |              |
| Look <u>i</u> n:                                                                                                    |              |
| Disers 🔁                                                                                                    | <b>T</b> 👧   |
| <ul> <li>DnsUpdateProxy</li> <li>Domain Admins</li> <li>Domain Computers</li> <li>Domain Controllers</li> <li>Domain Guests</li> <li>Domain Users</li> </ul> |              |
| A Enterprise Admins                                                                                                    | •            |
| ∇ <u>A</u> dd <u>R</u> emove                                                                                                    | 🗌 Show users |
| Configured Accounts                                                                                                    |              |
| CASTALYSPACE\Domain Users                                                                                                    |              |
|                                                                                                    | OK Cancel    |

| note        | pad - Publish Appli                                                                                   | cation (6/8)                                                                                                    | × |
|-------------|----------------------------------------------------------------------------------------------------|----------------------------------------------------------------------------------------------------|---|
| ci          | TRIX'                                                                                                 |                                                                                                    |   |
| Vs          | •<br>ers<br>Configure the users wh                                                                    | ho may access the application.                                                                                                    |   |
| St<br>✓ W   | eps                                                                                                   | Specify the users who can access this application.<br>To add users, choose a directory type at the bottom and select Add. <u>More</u> |   |
| В           | asic                                                                                                  |                                                                                                    |   |
| •<br>•<br>• | Name<br>Type<br>Location<br>Servers<br><b>Users</b><br>Shortcut<br>presentation<br>ublish immediately | C Allow anonymous users Allow only configured users Configured users: Domain Users (CASTALYSPACE\Domain Users)                        |   |
|             |                                                                                                    | Select directory<br><u>type:</u><br><u>Add</u> <u>Remove</u>                                                                          | J |
|             |                                                                                                    | < <u>B</u> ack <u>Mext</u> Cancel                                                                                                    | 1 |

选择好用户,"Next"

选择用户组,本例选择"Domain Users",所有域用户,"OK",回到用户配置界面。

| sentation                                                             |
|-----------------------------------------------------------------------|
| sentation                                                             |
|                                                                       |
| Configure the appearance and location of the application shortcut.    |
| These settings function differently on different clients. More        |
| Application icon                                                      |
| Icon: Change icon.                                                    |
|                                                                       |
| Client emplication folder:                                            |
| Crient approaction folder.                                            |
|                                                                       |
| tion Application shortcut placement                                   |
| ediately 🔲 📙 Elace under Programs folder (Citrix online plug-in only) |
| Start menu folder (Citrix online plug-in only):                       |
| ↓                                                                     |
|                                                                       |
|                                                                       |
|                                                                       |
| < Back Next > Cancel                                                  |
|                                                                       |

按照默认选择,"Next"

| notepad - Publish Appl                                                                                                   | ication (8/8) X                                                                                                    |
|----------------------------------------------------------------------------------------------------|----------------------------------------------------------------------------------------------------|
| Publish i <b>m</b> ediately                                                                                              |                                                                                                    |
| Steps<br>V Welcome<br>Basic<br>V Name<br>Location<br>Servers<br>Vsers<br>Shortcut<br>presentation<br>Publish immediately | The essential settings for this application have been configured.<br>When the wirard is finished, the application will be available to the configured<br>users immediately. If you don't want the application to be available<br>immediately, you can disable it until you are ready.<br>Disable application initially<br>Advanced application settings default to the most common settings and are not<br>required to be set for the application to be available to users. You can<br>configure these settings now, or you can configure them later using the<br>application Froperties tasks.<br>Configure advanced application settings now |
|                                                                                                    | < <u>B</u> ack <u>Finish</u> Cancel                                                                                                    |

按照默认选择,单击"Finish"完成应用的发布。

#### 五、建立 Web 访问站点

完成了应用的发布,现在需要建立一个 Web 站点,供用户访问发布的应用,按照下图

#### 打开"Citrix Web Interface Management

|           | 💼 Citrix | •       | Management Consoles        | • 1 | 💈 License Management Console      |
|-----------|----------|---------|----------------------------|-----|-----------------------------------|
| 所有程序(2) ▶ | 🛅 管理工具   | ۴ 🛅     | Administration Tools       | •   | 🔋 Citrix Web Interface Management |
|           |          | 🚺 🖓 🖓 🔁 | Citrix Presentation Server | + ( | 🦻 Delivery Services Console       |
|           |          | C 11 11 | Online plug-in             | Ę   | 🗼 XenApp Advanced Configuration   |

出现 Web Interface 的管理单元,如下图

| 🙀 Citrix Web Interface Man                | agement                                                                                                    | _ [                  | X  |
|-------------------------------------------|----------------------------------------------------------------------------------------------------|----------------------|----|
| 文件(E) 操作(A) 查看(V) 希                       | ያመ ዊ)                                                                                                    |                      |    |
|                                           |                                                                                                    |                      |    |
| 🕞 Citrix Web Interface                    |                                                                                                    | 操作                   |    |
| YenApp Web Sites                          | Uverview                                                                                                    | Citrix Teb Interface |    |
| MenApp Services Sites                     |                                                                                                    | Create Site          |    |
|                                           | Configure how users access their resources.                                                                                                    | <br>                 | 7  |
|                                           |                                                                                                    |                      | -1 |
|                                           | Site Summary                                                                                                    |                      | -  |
|                                           |                                                                                                    |                      | 1  |
|                                           | Name URL Created M                                                                                                    |                      |    |
|                                           | Knowledge Center For technical information on the Web Interface, hotfixes, security bulletins, and troubleshooting guides, visit the <u>Citrix Knowledge Center</u> . |                      |    |
| n Citrix Teb Interfac<br>文件 (P) 操作 (A) 查看 | e ∎anage∎ent<br>(V) 帮助(H)                                                                                                    |                      |    |
| ← →   💽   😤 🖪                             |                                                                                                    |                      |    |
| 🕝 Citrix Web Interface                    |                                                                                                    |                      |    |
| 💷 XenApp Wob Sitor                        | Overview                                                                                                    |                      |    |
| L.C. XenApp<br>同新(2)<br>帮助(2)             | Configure how users access their resources.                                                                                                    |                      |    |
|                                           | Site Summary                                                                                                    |                      |    |
|                                           |                                                                                                    |                      |    |
|                                           | Name URL                                                                                                    | Created              | M  |
|                                           |                                                                                                    |                      |    |
|                                           |                                                                                                    |                      |    |
|                                           |                                                                                                    |                      |    |
|                                           |                                                                                                    |                      |    |
|                                           |                                                                                                    |                      |    |

在左边的"XenApp Web Site"上,右键,选择"Create Site",出现站点创建向导

| Create Site       |                                                                                                | × |
|-------------------|------------------------------------------------------------------------------------------------|---|
| <b>CİTRIX</b> '   |                                                                                                |   |
| -                 |                                                                                                |   |
| Specify IIS       | Location                                                                                       |   |
|                   |                                                                                                |   |
| Specify the I     | IS location in which the site is hosted. This determines the URL for users to access the site. |   |
| <u>I</u> IS site: | 默认网站                                                                                           |   |
| <u>P</u> ath:     | /Citrix/XenApp/                                                                                |   |
| Na <u>m</u> e:    | XenApp                                                                                         |   |
|                   | ✓ Set as the default page for the IIS site                                                     |   |
|                   |                                                                                                |   |
|                   |                                                                                                |   |
|                   |                                                                                                |   |
|                   |                                                                                                |   |
|                   |                                                                                                |   |
|                   |                                                                                                |   |
|                   |                                                                                                |   |
|                   |                                                                                                |   |
|                   |                                                                                                | _ |
|                   | Next > Cancel                                                                                  |   |

选择"Set as the default page for the IIS site","Next"

| Create Site                                           |                |             |        | ×      |
|-------------------------------------------------------|----------------|-------------|--------|--------|
| <b>CİTRIX</b> '                                       |                |             |        |        |
|                                                       |                |             |        |        |
| Specify Point of Authentication                       |                |             |        |        |
|                                                       |                |             |        |        |
|                                                       |                |             |        |        |
| Specify where user authentication takes place:        |                |             |        |        |
| At Web Interface                                      |                |             |        |        |
| The Web Interface authenticates users. You can select |                |             |        |        |
| including explicit, pass-through, and smart card.     |                |             |        |        |
|                                                       |                |             |        |        |
|                                                       |                |             |        |        |
|                                                       |                | Web server  |        |        |
|                                                       |                |             |        |        |
|                                                       |                |             |        |        |
|                                                       |                |             |        |        |
|                                                       | 🔊 Point of aut | hentication |        |        |
|                                                       |                |             |        |        |
|                                                       |                |             |        |        |
|                                                       |                |             |        |        |
|                                                       |                |             |        |        |
|                                                       |                | < Back      | Next > | Cancel |
|                                                       |                |             |        |        |

按照默认选择"At Web Interface","Next"

# Create Site

#### Confirm Settings for New Site

| Site type<br>XenApp Web                                                |    |  |  |
|------------------------------------------------------------------------|----|--|--|
| Site name<br>XenApp                                                    |    |  |  |
| IIS site<br>默认网站                                                       |    |  |  |
| <b>Default page for IIS site</b><br>Yes                                |    |  |  |
| <b>Example site URL</b><br>http://cps01.CastalySpace.com/Citrix/XenApp | o/ |  |  |
| <b>Authentication</b><br>Authentication point: Web Interfac            | 26 |  |  |

确认信息,"Next"

| Create Site                                                                                                    |               |
|----------------------------------------------------------------------------------------------------|---------------|
| CITRIX                                                                                                    |               |
| •                                                                                                    |               |
| CreatingSite                                                                                                    |               |
|                                                                                                    |               |
|                                                                                                    |               |
| Site successfully created                                                                                                | _             |
|                                                                                                    | ]             |
| You can configure the site now. If you continue without configuring the site, the default configuration will be applied. |               |
| ✓ Configure this site now                                                                                                |               |
|                                                                                                    |               |
|                                                                                                    |               |
|                                                                                                    |               |
|                                                                                                    |               |
|                                                                                                    |               |
|                                                                                                    |               |
|                                                                                                    |               |
|                                                                                                    |               |
|                                                                                                    |               |
|                                                                                                    |               |
|                                                                                                    |               |
| < Back                                                                                                    | Next > Cancel |
|                                                                                                    |               |

站点创建成功,开始配置站点,"Next"

X

| CITRIX<br>Specify Server Farm<br>Specify details of the server farm providing the resources. Settings can be updated after initial configuration |  |
|----------------------------------------------------------------------------------------------------|--|
| Specify details of the server farm providing the resources. Settings can be updated after initial configuration                                  |  |
| Specify details of the server farm providing the resources. Settings can be updated after initial configuration                                  |  |
| Specify details of the server farm providing the resources. Settings can be updated after initial configuration                                  |  |
| Specify details of the server farm providing the resources. Settings can be updated after initial configuration                                  |  |
| using the Server Farms task.                                                                                                    |  |
| Farm name: Kenapp                                                                                                    |  |
| Servers (in failover order):                                                                                                    |  |
| Nove <u>Up</u>                                                                                                    |  |
| Move Down                                                                                                    |  |
|                                                                                                    |  |
|                                                                                                    |  |
| Add Edit Remove                                                                                                    |  |
| XML Service port: 80                                                                                                    |  |
| Iransport type: HTTP 💌                                                                                                    |  |
| SSL Relay port: 443                                                                                                    |  |
|                                                                                                    |  |
|                                                                                                    |  |
|                                                                                                    |  |
|                                                                                                    |  |
| Mext > Cancel                                                                                                    |  |

填写 Farm name, 安装 XenApp 时建立的 Farm

| Specify Initial Configuration - XenApp 🛛                                                                                                    |
|----------------------------------------------------------------------------------------------------|
| CITRIX                                                                                                    |
| -                                                                                                    |
| Specify Server Farm                                                                                                    |
|                                                                                                    |
| Specify details of the server farm providing the resources. Settings can be updated after initial configuration<br>using the Server Farms task. |
| Farm name: xenapp                                                                                                    |
| Servers (in failover order):                                                                                                    |
| Add Server 🗙                                                                                                    |
| Server name: cps01                                                                                                    |
|                                                                                                    |
| OK Cancel                                                                                                    |
| Add Edi                                                                                                    |
| XML Service port: 80                                                                                                    |
| Iransport type: HTTP 💌                                                                                                    |
| SSL Relay port: 443                                                                                                    |
|                                                                                                    |
|                                                                                                    |
|                                                                                                    |
|                                                                                                    |
| Next > Cancel                                                                                                    |
|                                                                                                    |

添加服务器,填写 XenApp 服务器名

| Specify Initial Configuration - IenApp                                                                                | ×                                                              |
|----------------------------------------------------------------------------------------------------|----------------------------------------------------------------|
| <b>CİTRIX</b> '                                                                                                    |                                                                |
| SpecifyServerFarm                                                                                                    |                                                                |
| Specify details of the server farm providing the using the Server Farms task.                                         | resources. Settings can be updated after initial configuration |
| Farm_name: xenapp                                                                                                    |                                                                |
| Servers (in failover order):                                                                                          |                                                                |
| Add     Edit     Remove       XML Service port:     5080       Iransport type:     HTTP       SSL Relay port:     443 | Move <u>Do</u><br>Move <u>Down</u>                             |
|                                                                                                    | Next > Cancel                                                  |

设置 XML 端口,与安装 XenApp 时的端口设置一致: 8080

| Specify Initial Configuration - YenApp                                                                                                    |                                                                        | ×     |
|----------------------------------------------------------------------------------------------------|------------------------------------------------------------------------|-------|
| CİTRIX <sup>.</sup>                                                                                                    |                                                                        |       |
| •                                                                                                    |                                                                        |       |
| Configure Authentication Methods                                                                                                    |                                                                        |       |
|                                                                                                    |                                                                        |       |
| Specify how users authenticate when logging on to access their re<br>authentication methods may require additional configuration of yo<br>correctly. <u>More</u> | sources. Note that some of these<br>ur system before they will operate |       |
| Authentication methods (select one or more):                                                                                                    |                                                                        |       |
| 🔽 <u>E</u> xplicit                                                                                                    |                                                                        |       |
| Pass-through                                                                                                    |                                                                        |       |
| Pass-through with smart card                                                                                                    |                                                                        |       |
| □ S <u>m</u> art card                                                                                                    |                                                                        |       |
| Anonymous*                                                                                                    |                                                                        |       |
| * Not supported by XenDesktop.                                                                                                    |                                                                        |       |
|                                                                                                    |                                                                        |       |
|                                                                                                    |                                                                        |       |
|                                                                                                    |                                                                        |       |
|                                                                                                    |                                                                        |       |
|                                                                                                    |                                                                        |       |
|                                                                                                    |                                                                        |       |
|                                                                                                    |                                                                        |       |
|                                                                                                    | < Back Next > C                                                        | ancel |

按照默认选择,"Next"

| Specify Initial Configuration - XenApp                                                                                                    | × |
|----------------------------------------------------------------------------------------------------|---|
| CITRIX                                                                                                    |   |
| Domain Restriction                                                                                                    |   |
| You can restrict access to users in selected domains. Settings can be updated after initial configuration using<br>the Authentication Methods task. |   |
| C Allow any domains                                                                                                    |   |
| Descip list                                                                                                    |   |
| Dolligity 1120                                                                                                    |   |
|                                                                                                    |   |
|                                                                                                    |   |
|                                                                                                    |   |
| A <u>d</u> d Edi <u>t</u> Remo <u>r</u> e                                                                                                    |   |
| Note: Users will be required to enter a domain name in the Domain box on the                                                                        |   |
| Logon screen. Both domain user name and UPN format logons will be permitted.                                                                        |   |
|                                                                                                    |   |
|                                                                                                    |   |
|                                                                                                    |   |
|                                                                                                    | - |
| < Back Next > Cancel                                                                                                    |   |

按照默认选择,"Next"

| Specify Initial Configuration - XenApp                                                            |                |                                         | ×      |
|---------------------------------------------------------------------------------------------------|----------------|-----------------------------------------|--------|
| CITRIX                                                                                            |                |                                         |        |
| Specify Logon Screen Appearance                                                                   |                |                                         |        |
| • Minimal                                                                                         |                |                                         |        |
| Display only the logon fields for the selected authentication method.                             |                | Nome<br>en or aphatem, etc you mantala. |        |
| Note: The Messages and Preferences buttons<br>will not appear on the Logon screen.                |                |                                         |        |
| O Full                                                                                            |                |                                         |        |
| Display the header area and navigation bar,<br>including the Messages and Preferences<br>buttons. |                | cinux                                   |        |
|                                                                                                   |                |                                         |        |
|                                                                                                   |                |                                         |        |
|                                                                                                   |                |                                         |        |
|                                                                                                   |                |                                         |        |
|                                                                                                   |                |                                         |        |
|                                                                                                   | < <u>B</u> ack | <u>N</u> ext >                          | Cancel |

按照默认选择,"Next"

| Specify Initial Configuration - XenApp                                                                                                    | × |
|----------------------------------------------------------------------------------------------------|---|
| CITRIX                                                                                                    |   |
| •                                                                                                    |   |
| Select Publi shed Resource Type                                                                                                    |   |
|                                                                                                    |   |
| Select the types of resources available to users. Settings can be updated after initial configuration using the<br>Published Resource Types task. |   |
| Online                                                                                                    |   |
| Users access applications, content, and desktops hosted on remote servers.                                                                        |   |
| C Offline                                                                                                    |   |
| Users stream applications to their desktops and open them locally. Users must<br>install the Citrix offline plug—in.                              |   |
| O Dual mode                                                                                                    |   |
| Users access both offline applications and online applications, content, and desktops, all on the same site.                                      |   |
|                                                                                                    |   |
|                                                                                                    |   |
|                                                                                                    |   |
|                                                                                                    |   |
|                                                                                                    |   |
| < Back Next > Cancel                                                                                                    |   |

按照默认选择,"Next"

| S | pecify Initial Configuration - XenApp                                 | X |
|---|-----------------------------------------------------------------------|---|
| ( | CİTRIX'                                                               |   |
|   | •                                                                     |   |
|   | Confir <b>m</b> Settings                                              |   |
|   |                                                                       |   |
|   | Check the summary information below. To make any changes, click Back. |   |
|   |                                                                       |   |
|   | Farm name                                                             |   |
|   | xenapp                                                                |   |
|   | Servers                                                               |   |
|   | cps01                                                                 |   |
|   | XML Service port                                                      |   |
|   | 8080                                                                  |   |
|   | XML Service transport type                                            |   |
|   | HTTP                                                                  |   |
|   | Authentication methods                                                |   |
|   | Explicit                                                              |   |
|   | Domain restriction                                                    |   |
|   | Allow any domains                                                     |   |
|   | Logon screen                                                          | • |
| _ |                                                                       |   |
|   | <u> </u>                                                              |   |

单击"Finish",结束站点的创建与配置

| 🗊 Citrix Teb Interface | anagement                                                                         |                        |
|------------------------|-----------------------------------------------------------------------------------|------------------------|
| 文件(12) 操作(A) 查看(V      | ) 帮助(H)                                                                           |                        |
| ← → 🖪 😫 🖬              |                                                                                   |                        |
| Citrix Web Interface   | Quantian                                                                          | 操作                     |
| YenApp Web Sites       | DAGIAIS <del>M</del>                                                              | Citrix Teb Interface 🔺 |
| a keining bei vices bi | Configure how users access their resources.                                       | Create Site            |
|                        |                                                                                   | <u></u>                |
|                        | Site Summaru                                                                      | ♂ 刷新                   |
|                        |                                                                                   | 2 帮助 ▶                 |
|                        | Name URL Created Mc                                                               | IenApp 🔺               |
|                        | XenApp Web                                                                        | Configure Site         |
|                        | XenApp http://cps01.CastalySpace.com/Citrix/XenApp 2010-8-12 20                   | ያ 帮助                   |
|                        |                                                                                   |                        |
|                        |                                                                                   |                        |
|                        |                                                                                   |                        |
|                        | ₹ D                                                                               |                        |
|                        |                                                                                   |                        |
|                        | Knowledge Center                                                                  |                        |
|                        | For technical information on the Web Interface, hotfixes, security bulletins, and |                        |
|                        | aoduleshooding galaes, visit the <u>claix knowledge Center</u> .                  |                        |
|                        |                                                                                   |                        |
|                        |                                                                                   |                        |

从上图可以看到,创建了一个 XenApp Web 站点。

六、访问 XenApp 发布的应用

到此 Citrix XenApp 的基本安装和配置过程已经完毕,现在找一个 PC 终端来访问 XenApp 发布的应用。

打开 IE, 访问对方的 Web 站点, 在 IE 中输入 XenApp 服务器的 IP 地址,出现以下登录框:

| 🗿 Citrix XenApp - 登录 - Microsoft Internet Explorer          |            |
|-------------------------------------------------------------|------------|
| 文件(12) 编辑(12) 查看(2) 收藏(4) 工具(1) 帮助(14)                      |            |
| 🔾 Gill • 🚫 · 🗷 🙆 🏠 🔎 接集 🌪 收藏美 🤣 🎯 · 🌉 🔟 · 🔜 💽 🏭 🍇           |            |
| 1811 🕐 🕘 http://192.168.1.161/Citrix/XenApp/euth/login.aspx | ▶ 转到 链接 »  |
|                                                             |            |
|                                                             | Totornat   |
| NAT.                                                        | - Internet |

输入用户名,密码,域名,登录,会出现客户端下载安装提示:

| 🗿 Citrix XenApp - 下载        | 客户端 - Microsoft Internet Explorer                                                                                                    |             |
|-----------------------------|----------------------------------------------------------------------------------------------------|-------------|
| 文件(12) 编辑(12) 查看(12)        | 收藏 (4) 工具 (2) 帮助 (4)                                                                                                    | <u></u>     |
| G fil • 🕥 · 💌 🕻             | 🛿 🏠 🔎 推荐 🧙 收缩来 🥝 😥 🍓 🔳 🗧 🔜 💽 🎒 🖓                                                                                                    |             |
| 地址 (1) 🕘 http://192.168.1.1 | 161/Citrix/XenApp/clientDetection/downloadMative.aspx                                                                                        | ✓ → 转到 链接 ※ |
| ci                          | TRIX                                                                                                    |             |
|                             | 下数客户端     八松在攻       ☑ 陸守保賀技能: 确以您已阅读: 登辦并接受 (duri 许可协议):     已尽差<br>相后尝试<br>进行       ↓下較     2       ④ 单击 "下载" 将在计算机上安装软件: <u>有关安全的更多信息</u> |             |
|                             | <b>SİTBIX</b>                                                                                                    |             |
| 🎒 完毕                        |                                                                                                    | Internet    |

勾选下载按钮上面的复选框,然后单击:"下载"

| 文件下载 - 安全警告                                                                 |
|-----------------------------------------------------------------------------|
| 您想运行或保存此文件吗?                                                                |
| 名称: CitrixOnlinePluginWeb.exe<br>类型: 应用程序, 11.0 MB<br>发送者: 192.168.1.161    |
| 运行 (B) 保存 (S) 取消 [] [] [] [] [] [] [] [] [] [] [] [] []                     |
| 来自 Internet 的文件可能对您有所帮助,但此文件类型可能危害您的计算机。如果您不信任其来源,请不要运行或保存该软件。 <u>有何风险?</u> |

把文件保存到适当的位置,并且双击安装客户端。安装完之后,就会进入到应用列表界

面,如下图:

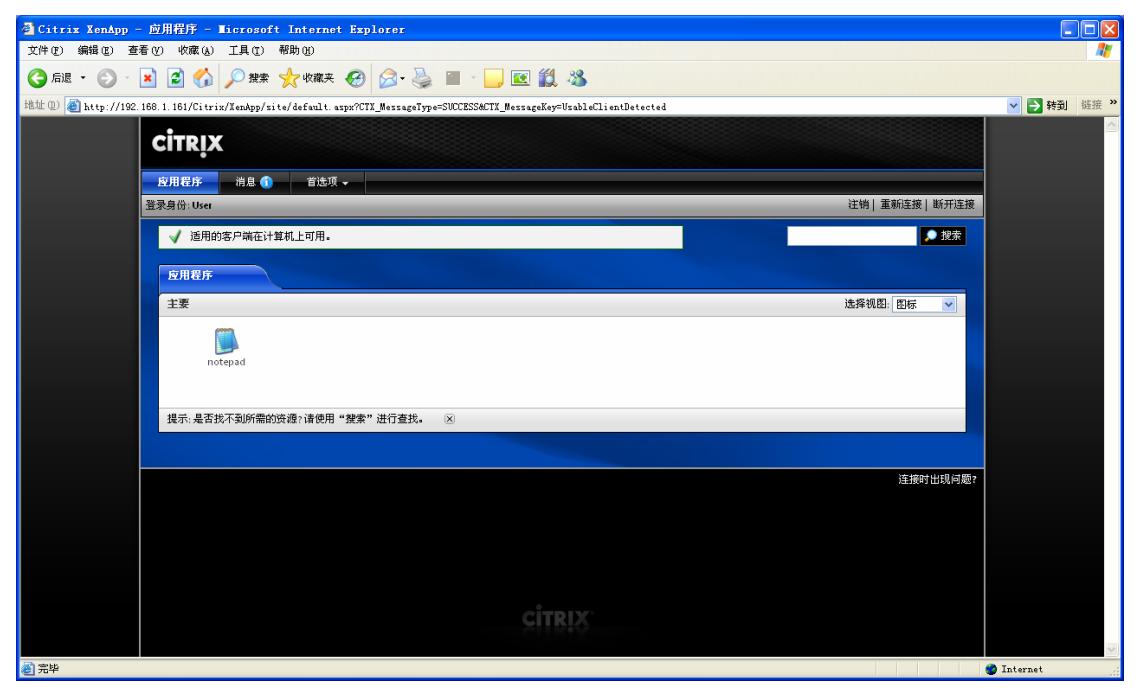

用鼠标单击发布的记事本应用,稍等片刻,就可以打开服务器上的记事本了,如下图:

| 🚺 无标题 - 记亊本 |                |                |       |       |          |
|-------------|----------------|----------------|-------|-------|----------|
| 文件(E)       | 编辑( <u>E</u> ) | 格式( <u>0</u> ) | 查看(⊻) | 帮助(出) |          |
|             |                |                |       |       | <b>A</b> |
|             |                |                |       |       |          |
|             |                |                |       |       |          |
|             |                |                |       |       |          |
|             |                |                |       |       |          |
|             |                |                |       |       |          |
|             |                |                |       |       |          |
|             |                |                |       |       |          |
|             |                |                |       |       |          |
|             |                |                |       |       |          |
|             |                |                |       |       |          |
|             |                |                |       |       |          |
|             |                |                |       |       |          |
|             |                |                |       |       |          |
|             |                |                |       |       |          |
|             |                |                |       |       |          |
|             |                |                |       |       | <b>_</b> |
|             |                |                |       |       | ▶ //.    |

完!